## Logar como Outro Usuário

| Sistema            | SIGAA                    |
|--------------------|--------------------------|
| Módulo             | Graduação                |
| Usuários           | Perfil específico do DAE |
| Perfil             | ADMINISTRADOR_DAE        |
| Última Atualização | 11/10/2016 13:46         |

Para Logar como Outro Usuário, acesse SIGAA  $\rightarrow$  Módulos  $\rightarrow$  Graduação  $\rightarrow$  Administração  $\rightarrow$  Operações Administrativas  $\rightarrow$  Logar como Outro Usuário.

A seguinte tela será exibida:

| Logar Como |       |          |  |
|------------|-------|----------|--|
| Login:     |       |          |  |
|            | Logar | Cancelar |  |

(Obs.: a matrícula de um discente pode ser utilizada diretamente)

## Graduação

O usuário deverá digitar o login de outro usuário ou até mesmo a matrícula de um discente. Em seguida, clique em *Logar* para que o sistema desloque-o à conta do outro usuário.

Caso desista de logar como outro usuário, clique em Cancelar.

Para retornar ao Menu Graduação, clique no link Graduação.

## **Bom Trabalho!**

<< Voltar - Manuais do SIGAA

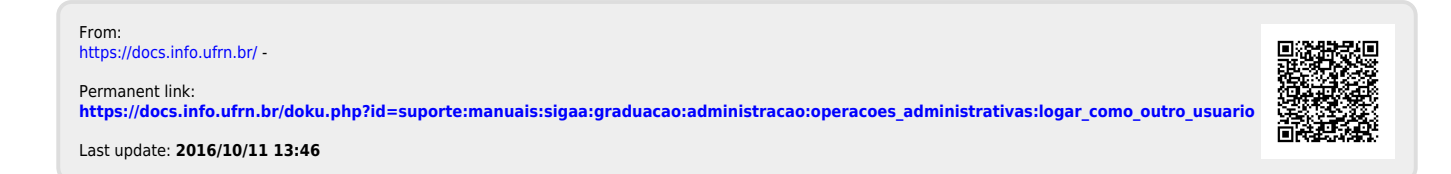